## <u>PIXMA iP110 安裝 Windows 8 透過 WIFI 使用印表機之驅動程式步驟</u> <u>PIXMA iP110 printer diver installation procedure - WIFI Connection</u>

\*\*注意:安裝驅動程式前請勿接駁 USB 線,以免系統發生錯誤\*\*

**\*\***Caution: Don't plug-in USB cable before driver installed**\*\*** 

下載及安裝步驟

1. 到佳能網站 <u>https://hk.canon/zh\_HK/support/0100617601/2</u> ,下載印表機的驅 動程式

(Go to: <u>https://hk.canon/zh\_HK/support/0100617601/2</u>, then download the printer driver)

2. 按「下一步」(Click "Next")

|                                         | 歡迎<br>×                                                        |
|-----------------------------------------|----------------------------------------------------------------|
| 10000 M                                 | 歡迎進入印表機驅動程式安裝程式。本程式將在您的電腦上<br>安裝印表機驅動程式。                       |
| ALL ALL ALL ALL ALL ALL ALL ALL ALL ALL | 執行安裝前,諸從電腦斷開印表機電纜線,並退出所有正在<br>運行的程式。                           |
| Ser.                                    | 若要退出運行中的程式,諸按一下 [取消] 並暫時退出安裝程<br>式。                            |
|                                         | 警告:本程式受版權法和國際公約保護。                                             |
| ndi//                                   | 未經授權擅自複製或散佈本電腦程式著作之全部或部分,將<br>導致嚴厲的民事和刑事處分,且將被依法提起最大範圍的追<br>訴。 |
| 語言                                      | (下一步(10)> 取消                                                   |

3. 選擇「亞洲」,按「下一步」(Choose "Asia", then click "Next")

|                                          | 選擇居住地                   | × |
|------------------------------------------|-------------------------|---|
| 1 - CLEAR                                | 選擇居住地,然後按一下 [下一步]。      |   |
| 10.00                                    | 居住地(2):                 |   |
| 1995                                     | 美國,加拿大,拉丁美洲<br>歐洲,中東,非洲 |   |
| 1. 1. 1. 1. 1. 1. 1. 1. 1. 1. 1. 1. 1. 1 | 太平洋地區                   |   |
| 10.5                                     |                         |   |
|                                          |                         |   |
|                                          |                         |   |
|                                          |                         |   |
|                                          | <上一步(B) 下一步(N) > 取消     |   |

| 安裝軟履程式前,留行細處跟以下計可協定。<br>                                                                                                    | ^ |
|----------------------------------------------------------------------------------------------------|---|
| 注意:在安裝本官方許可軟體前,諸您閱讀本文件。                                                                                                    | ľ |
| 本使用許可協定是您與 Canon Inc. 之間的許可協定,是關於隨同本最終使用者<br>許可協定 (以後提及的軟體和內容資料共同簡稱「官方許可軟體」) 提供給您的<br>軟體程式、相關的電子或在線手冊及更新 (統稱「軟體」) 和/或文字、影像、<br>圖示和其他數碼格式的創作及更新,包括使用軟體透過網際網路獲取的資料<br>(簡稱「內容資料」) 的協定。Canon 公司位於 30-2 Shimomaruko 3-chome、<br>Ohta-ku、Tokyo 146-8501、Japan (簡稱「Canon」)。 | • |
| 如果接受協定,按一下 [是]。如按一下 [否],印表機驅動程式的安裝將被取消                                                                                                    | • |
|                                                                                                    |   |

5. 選擇「通過無線 LAN 連接使用印表機(W)」,按「下一步」

( Choose "Use the printer with wireless LAN connection", then click "Next" )

| 連接方法                                                                                                    | × |
|----------------------------------------------------------------------------------------------------|---|
| <ul> <li>選擇印表機連接方法。</li> <li>● 透過無線 LAN 連接使用印表機(型)<br/>選擇該選項可以透過無線 LAN 連接使用印表機。</li> <li>○ 透過 USB 使用印表機(型)<br/>選擇該選項可以透過 USB 使用印表機。</li> </ul> |   |
| 下一步(11) > 取消                                                                                                    |   |

6. 開啟印表機,再按「確定」(Turn on the printer, then click "OK")

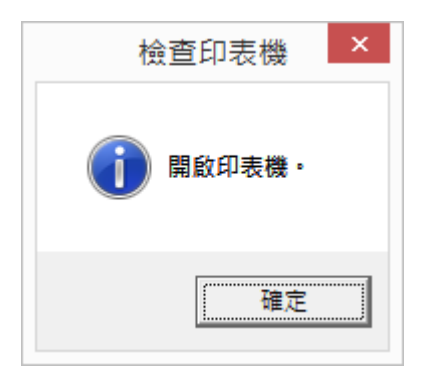

印表機偵測,請稍候,如成功偵測會直接跳到<u>步驟 15</u>(Searching for the printer, please wait, if printer detected will jump to <u>step 15</u>)

|          | 印表機偵測        |  |
|----------|--------------|--|
| <b>.</b> | 正在搜尋網路上的印表機。 |  |
|          | [[]]         |  |

8. 如未能偵測印表機及出現以下畫面,勾選「透過 USB 設定網路連接」,按「下一步」 (If unable to detect the printer with following screen, choose "Set up the network connection via USB", click "Next")

|                    | 檢查印表機設定 ×                                                                         |
|--------------------|-----------------------------------------------------------------------------------|
| 200000 A           | 無法在網路上值測到印表機。<br>如果印表機的網路安裝未完成,完成網路安裝,然後按一下 [<br>重新值測]。<br>要了解如何設定網路,諸按一下 [使用說明]。 |
| Grandani<br>Martin | 無線 LAN 設定資訊(W)<br>要使用 USB 電纜線安裝網路連接,勾選 [透過 USB 設定網路連                              |
|                    | 接」亚按一下[下一步]。<br>▼ 透過 USB 設定網路連接(U)                                                |
| 使用說明①              | 重新值測(R) 下一步(N) > 取消                                                               |

## 9. 請使用 USB 電纜線連接印表機和電腦,然後請等候]

(Please connect the printer and the computer with USB cable, and please wait)

| 連接電纜線                                            | × |
|--------------------------------------------------|---|
| 按以下步驟操作。<br>1. 使用 USB 電纜線連接印表機和電腦。               |   |
|                                                  | 1 |
| 2. 請等待直至值測到印表機。<br>值測可能需要一段時間。值測完成後本視窗將自動關<br>期。 |   |
|                                                  |   |
| 使用說明①                                            |   |

10. 正在與印表機通訊,請稍候(Communicating with the printer, please wait)

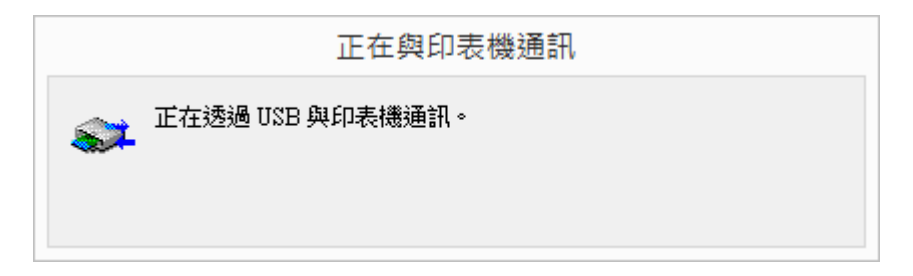

11. 值測進行中,請稍候(Detecting the access point, please wait)

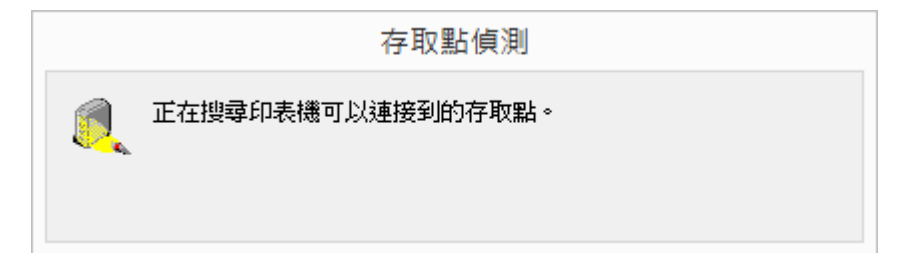

12. 請選擇印表機要連接到的存取點,輸入網路金鑰(路由器之密碼),然後按一下「連接」

( Please select the access point, type in the network key, then click "Connect" )

|                                                                                                    |            | 偵測到      | 川的存取點清   | 單                                      |            | ×          |
|----------------------------------------------------------------------------------------------------|------------|----------|----------|----------------------------------------|------------|------------|
| C.0.91925                                                                                                    | 選擇印:       | 表機要連接到的  | 存取點然後按一  | −下 [連接]。                               |            |            |
|                                                                                                    | 值測到        | 的存取點(型): |          |                                        |            |            |
| المحمد المحمد المحمد المحمد المحمد المحمد المحمد المحمد المحمد المحمد المحمد المحمد المحمد المحمد المحمد المحمد | 強度         | 加密       | 存取點名稱(S  | SID)                                   | MAC 位址     | ^          |
| 1000                                                                                                    | Tal        | WPA/WPA2 | CHK      |                                        |            |            |
| C. Starting                                                                                                    | Tu         | WPA/WPA2 |          |                                        |            |            |
| Elle star                                                                                                    | Tu         | WPA/WPA2 |          |                                        |            |            |
|                                                                                                    | Tu -       | WPA/WPA2 |          |                                        |            |            |
| Section 1                                                                                                    | Tu<br>Tu   | WPA/WPA2 |          |                                        |            |            |
| 19888                                                                                                    | 10<br>197. | WPA/WPA2 |          |                                        |            |            |
|                                                                                                    | 1          |          |          |                                        |            | r<br>Lanul |
|                                                                                                    |            |          |          | 一一一一一一一一一一一一一一一一一一一一一一一一一一一一一一一一一一一一一一 |            | (R)        |
| 要連接到該存取點                                                                                                    | ,輸入網       | 路金鑰然後按一  | -下 [連接]。 |                                        |            |            |
|                                                                                                    |            | 網路金      | 論(広):    |                                        |            |            |
|                                                                                                    |            | [        |          |                                        |            |            |
|                                                                                                    |            |          |          | V                                      | EP 金鑰數字(₩) |            |
|                                                                                                    |            |          |          |                                        |            |            |
| 說明( <u>H</u> )                                                                                                  | 手動         | 設定(M)    | 《上一步     | <b>B)</b>                              | 取消         |            |

13. 建議選取「自動取得 IP 位址」,按「連接」(Suggest choose Auto Get IP address, click "connect")

| A COOOL | 無法在網路上值測到印表機。<br>IP 位址。從下面選擇指定印表<br>接] 以再次執行印表機值測。 | 指定可能啟用與印表機通訊的<br>ē機 IP 位址的方法。按一下 [連 |
|---------|----------------------------------------------------|-------------------------------------|
| A State | ☞ 自動取得 IP 位址(盘)<br>○ 使用下列的 IP 位址(世)                |                                     |
| after-  | IP 位址①:                                            | 169 . 254 . 241 . 149               |
| and the | 子網路遮罩(2):                                          | 255 . 255 . 0 . 0                   |
|         | 預設閘道(D):                                           | 0.0.0.0                             |
|         |                                                    | 網路資訊(11)                            |
| 铃明四     | · 上二中/四) [[[[[[                                    | 3 <b>872</b> 775                    |

14. 請斷開連接到印表機的 USB 電纜線,然後按「下一步」

( Unplug the USB cable, then click "Next" )

|                                                                                                    | 斷開電纜線              | ×        |
|----------------------------------------------------------------------------------------------------|--------------------|----------|
| 20000g                                                                                                    | 斷開連接到印表機的 USB 電纜線。 |          |
| Concession of the second second secon | 断開電纜線後按一下[下一步]。    |          |
|                                                                                                    |                    |          |
|                                                                                                    | 世一才 ]]             | (11)> 取消 |

15. 安裝完成,按「完成」(Installation finished, please click "Finish")

|                 |                   | 安裝完成                       | × |
|-----------------|-------------------|----------------------------|---|
| 2000            | 安裝已完成。<br>要檢查安裝結果 | ,按一下 [檢視安裝結果]。             |   |
| Ganarian Carlos | 型號:<br>SSID:      | Canon iP110 series<br>CHK- |   |
|                 |                   | •<br>檢視安裝結果(V)             | 1 |
| 說明( <u>H</u> )  |                   |                            | J |